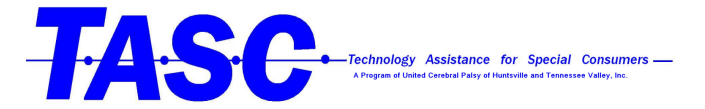

## How to set up the on screen keyboard on Windows 10

1. From the home screen open the start menu in the bottom left hand of the computer screen.

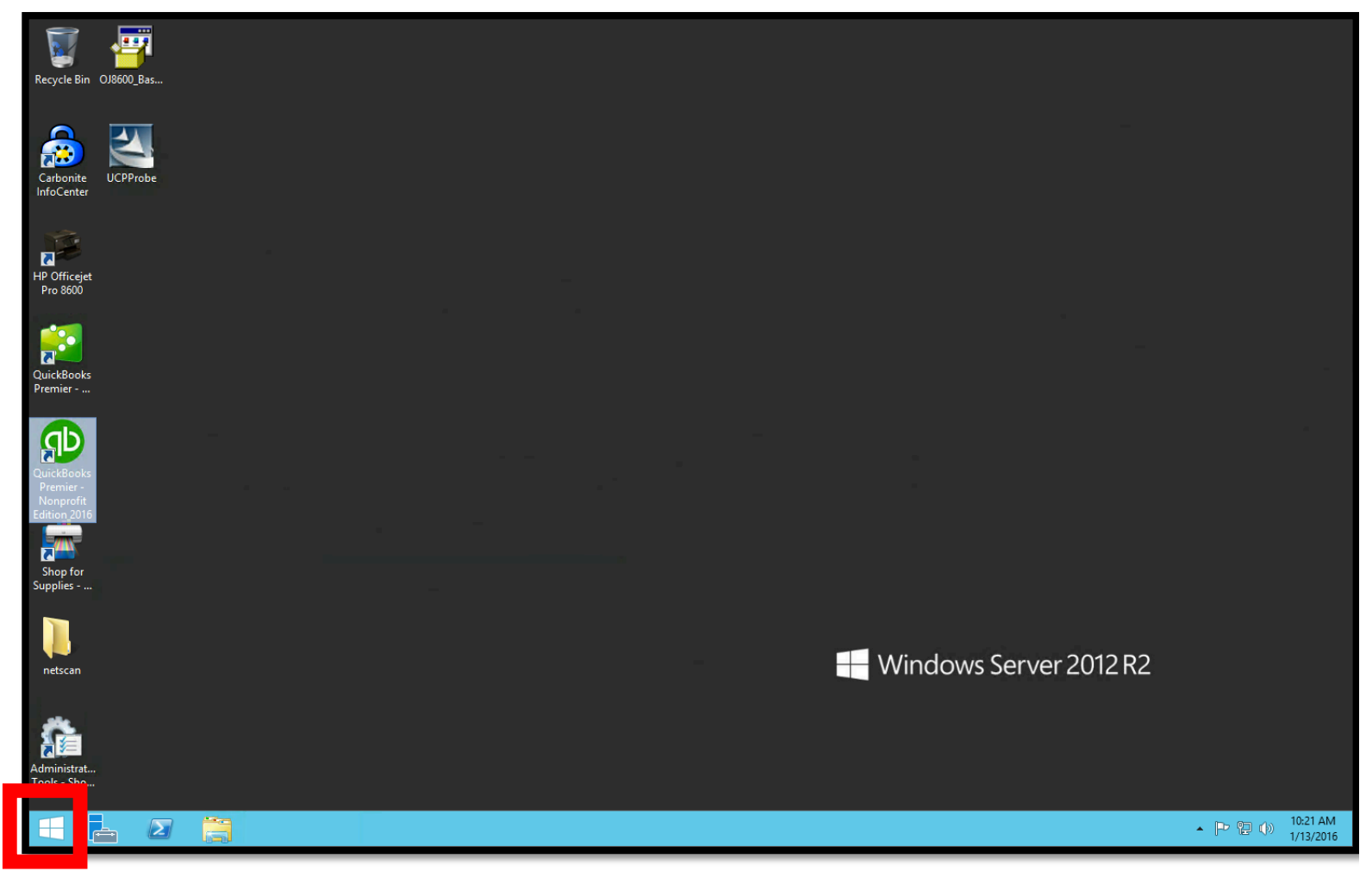

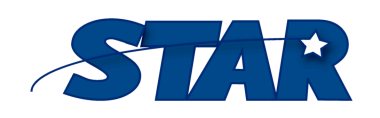

1856 Keats Drive Huntsville, AL 35810

http://www.startraining.org/

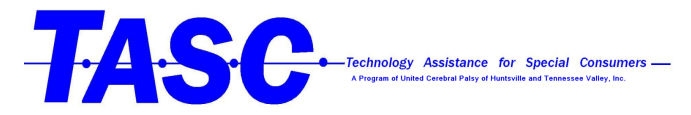

2. Open "Control Panel"

| Start                   |                       | administrator 🎴 | ወ | Q  |
|-------------------------|-----------------------|-----------------|---|----|
|                         |                       |                 |   |    |
|                         | 2                     |                 |   |    |
| Server Manager          | Windows<br>PowerShell |                 |   |    |
|                         |                       |                 |   | ς  |
| This PC                 | Task Manager          |                 |   |    |
|                         | e                     |                 |   |    |
| Control Panel           | Internet Explorer     |                 |   | Ċ, |
|                         |                       |                 |   |    |
| Desktop                 |                       |                 |   |    |
| G                       |                       |                 |   |    |
| Administrative<br>Tools |                       |                 |   |    |
|                         |                       |                 |   |    |
|                         |                       |                 |   |    |

3. Click on "Ease of Access"

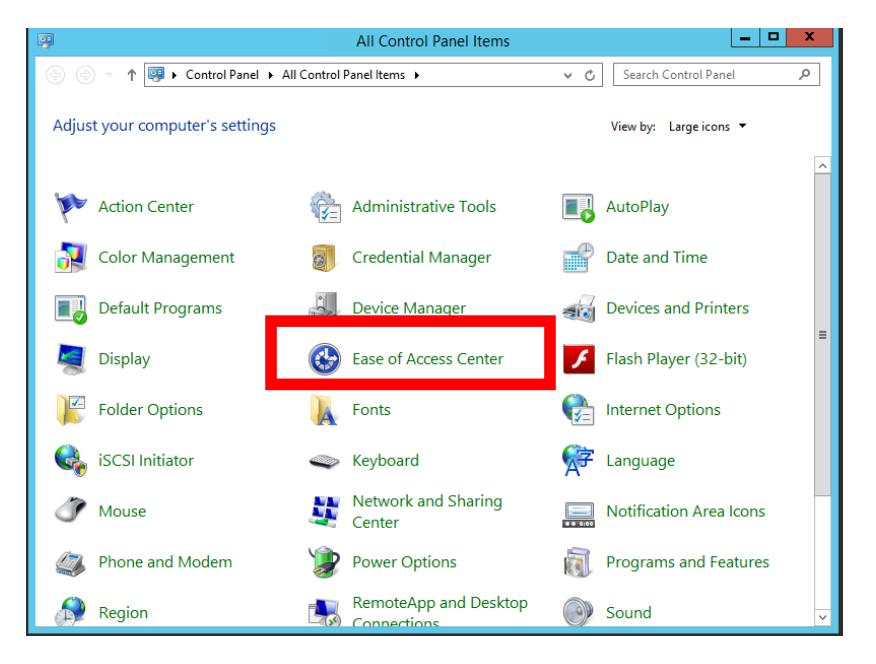

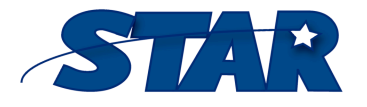

1856 Keats Drive Huntsville, AL 35810

http://www.startraining.org/

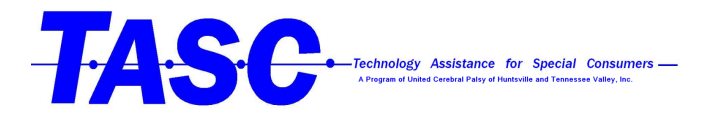

4. Click on "Start On-Screen Keyboard"

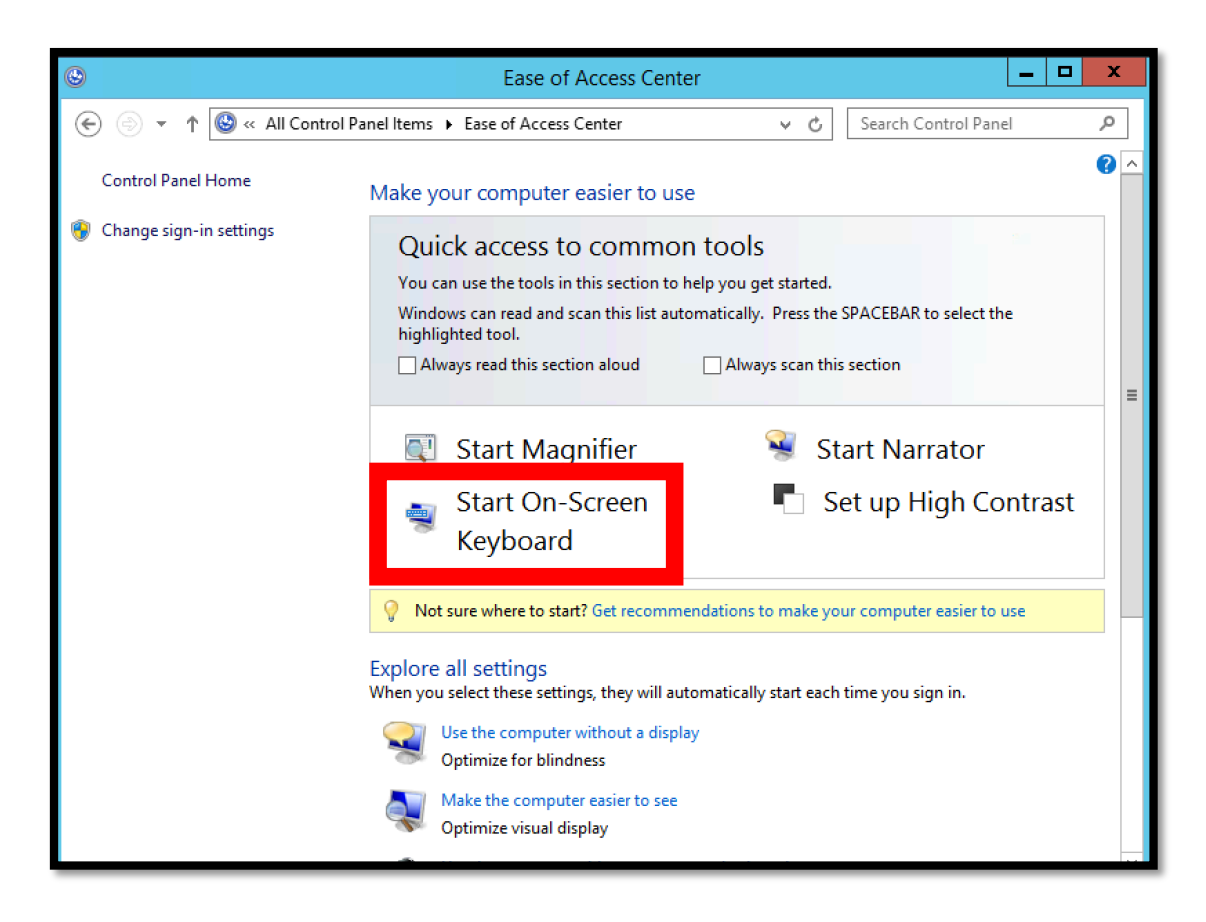

5. You can minimize the Keyboard and move it around the screen for easy use while in different programs.

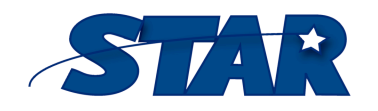

1856 Keats Drive Huntsville, AL 35810

http://www.startraining.org/

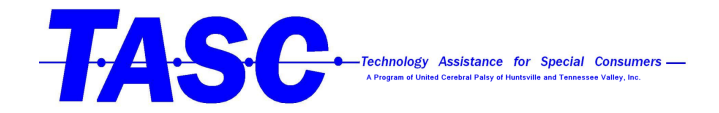

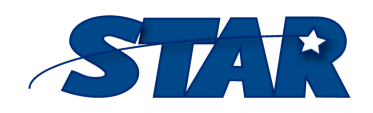

1856 Keats Drive Huntsville, AL 35810

http://www.startraining.org/